|           | )/I] <b>—</b> [1] | шу 241 | Tab |           |     |                                        |           |    |                    | <b>ಕ</b> ೭3   | <u>終了</u> [8] | 内 |
|-----------|-------------------|--------|-----|-----------|-----|----------------------------------------|-----------|----|--------------------|---------------|---------------|---|
| : U 消を行いま | व.                |        |     |           |     |                                        |           | 4件 | 中1~4件表示            | 前へ < 1 > 次へ ▶ |               |   |
|           | 選択                | 申认     | 希望  | 分類        | 市町村 | 抽選申込館                                  | 一覧施設      | 面数 | 利用日                | 時刻            |               |   |
|           |                   | 1      | 1   | 狭山市テニスコート | 狭山市 | 22 22 22 22 22 22 22 22 22 22 22 22 22 | デニスコート1   | 1  | 2013年10月1日<br>火曜日  | 09時00分~11時00分 |               |   |
|           | 0                 | 2      | 1   | 狭山市テニスコート | 狭山市 | 智光山テニスコート                              | テニスコート1   | 1  | 2013年10月1日<br>火曜日  | 09時00分~11時00分 |               |   |
|           | 0                 | 1      | 1   | 飯能市民体育館   | 飯能市 | 飯能市民体育館                                | メインアリーナ全面 | 1  | 2015年40日4日         |               |               | l |
|           | 0                 | 1      | 2   | 飯能市民体育館   | 飯能市 | 飯能市民体育館                                | サブアリーナ全面  | 1  | <sup>20</sup> " 取消 | 可能な抽選         | 挿込の           |   |
|           |                   |        |     |           |     | 取 消 )                                  | 選択中止      |    | 一覧                 | が表示され         | します。          |   |
|           |                   |        |     |           |     |                                        |           |    |                    |               |               |   |
|           |                   |        |     |           |     |                                        |           |    | •                  |               |               |   |

|     |    | 1 div |           |     |           |           |    |                        | <b>123</b>    | 終了常内       |
|-----|----|-------|-----------|-----|-----------|-----------|----|------------------------|---------------|------------|
|     |    |       |           |     | 抽選申込      | .一覧       | 4件 | 中1~4件表示                | 前へ < 1 > 次へ   |            |
| 選択  | 申込 | 希望    | 分類        | 市町村 | 館         | 施設        | 面数 | 利用日                    | 時刻            |            |
|     | 1  | 1     | 狭山市テニスコート | 狭山市 | 智光山テニスコート | テニスコート1   | 1  | 2013年10月1日<br>火曜       |               |            |
|     | 2  | 1     | 狭山市テニスコート | 狭山市 | 智光山テニスコート | テニスコート1   | 1  | 2013年11<br>火曜          | に消したい国        | うてんば       |
| ( 📃 |    | 1     | 飯能市民体育館   | 飯能市 | 飯能市民体育館   | メインアリーナ全面 | 1  | 2015年1: <b>7</b><br>火曜 | (色)を選捕        | <b>そしま</b> |
|     | 1  | 2     | 飯能市民体育館   | 飯能市 | 飯能市民体育館   | サブアリーナ全面  |    | 2017年<br>火曜            | 。 '選」0        | の文字に       |
|     |    |       |           |     | R ji      | 選択中止      |    | ツを                     | わったら<br>選択します | 「取消」<br>す。 |
|     |    |       |           |     |           |           |    |                        |               |            |

| 3      | 川者山        | 田テスト    | ∽様      |                        |          |                                                                                                    | 大キサイズ変更小甲大<br>もとる終了常内 |
|--------|------------|---------|---------|------------------------|----------|----------------------------------------------------------------------------------------------------|-----------------------|
| 3肖を行いま | <b>ब</b> . |         |         |                        |          | 4件中1~4件表示 √ 前へ < 1<br>Web ページからのメッセージ                                                                                                    | > x^►                 |
|        | 選択         | 申込<br>1 | 希望<br>1 | <b>分類</b><br>狭山市テニスコート | 市町<br>狭山 | 望訳した抽選申込みを取り消しますか?  数  利用日 時  2012年1  火日  氏  大日  日  ・  ・  ・  ・  ・  ・  ・  ・  ・  ・  ・  ・  ・  ・  ・  ・  ・  ・  ・  ・  ・  ・  ・  ・  ・  ・  ・  ・  ・  ・  ・  ・  ・  ・  ・  ・  ・  ・  ・  ・  ・  ・  ・  ・  ・  ・  ・  ・  ・  ・  ・  ・  ・  ・  ・  ・  ・  ・  ・  ・  ・  ・  ・  ・  ・  ・  ・  ・  ・  ・  ・  ・  ・  ・  ・  ・  ・  ・  ・  ・  ・  ・  ・  ・  ・  ・  ・  ・  ・  ・  ・  ・  ・  ・  ・  ・  ・  ・  ・   ・  ・   ・  ・   ・  ・   ・   ・   ・   ・   ・   ・   ・   ・   ・   ・   ・   ・   ・   ・   ・   ・   ・   ・   ・   ・   ・   ・   ・   ・   ・   ・   ・   ・   ・   ・   ・   ・   ・   ・   ・   ・   ・   ・   ・   ・   ・   ・   ・   ・   ・   ・   ・   ・   ・   ・   ・   ・   ・   ・   ・   ・   ・   ・   ・   ・   ・   ・   ・   ・   ・   ・   ・   ・   ・   ・   ・   ・   ・   ・   ・   ・   ・   ・   ・   ・   ・   ・   ・   ・   ・   ・   ・   ・   ・   ・   ・   ・   ・   ・   ・   ・   ・   ・   ・   ・   ・   ・   ・   ・   ・   ・   ・   ・   ・   ・   ・   ・   ・   ・   ・   ・   ・  ・   ・   ・   ・   ・   ・   ・   ・   ・   ・   ・   ・   ・   ・   ・   ・   ・   ・   ・   ・   ・   ・   ・   ・   ・   ・   ・   ・   ・   ・   ・   ・  ・   ・  ・  ・  ・  ・  ・  ・  ・  ・  ・  ・  ・  ・  ・  ・  ・  ・  ・  ・  ・  ・  ・  ・  ・  ・  ・  ・  ・  ・  ・  ・  ・  ・  ・  ・  ・  ・  ・  ・  ・  ・  ・  ・  ・  ・  ・  ・ | 変換イカー                 |
|        |            | 2       | 1       | 狭山市テニスコート              | 狭山       |                                                                                                    | 唯記スッセー<br>示されるの       |
|        |            | 1       | 2       | 設能中民体育館<br>飯能市民体育館     | 飯能       | 人間      人間      人間      で、良        市 飯能市民体育館      サブアリーナ全面      1      2015年1<br>火間      大間                                                                                                    | ければ「OK」<br>します        |
|        |            |         |         | <u>n</u>               |          |                                                                                                    |                       |
|        |            |         |         |                        |          |                                                                                                    |                       |

| * 日本日本1270773日 | •<br>• | .) YX |         |     |         |           |              |          | XŦУ <sup>1</sup> | 常内 |
|----------------|--------|-------|---------|-----|---------|-----------|--------------|----------|------------------|----|
|                |        |       |         |     | 今回取消しる  | そ行った抽選申込み |              |          |                  |    |
|                | 申込     | 希望    | 分類      | 市町村 | 館       | 施設        | 面数 利         | IJЯ      |                  |    |
|                | 1      | 1     | 飯能市民体育館 | 飯能市 | 飯能市民体育館 | メインアリーナ全面 | 1 2015:<br>ب | 年1<br>人时 | 取消した予約一覧が        |    |
|                |        |       |         |     |         | 87        |              |          | 表示されますので、        |    |
|                |        |       |         |     |         |           |              | T        | 確認したら「終了」        |    |
|                |        |       |         |     |         |           |              | T        | を選択します。          |    |
|                |        |       |         |     |         |           |              | T        |                  |    |
|                |        |       |         |     |         |           |              |          |                  |    |
|                |        |       |         |     |         |           |              |          |                  |    |